# **DTI Post-Processing**

### **Post-Process the DTI data in Paravision:**

- 1. Drag the acquired data set to a viewport window and have the study highlighted in the scan control window
- 2. In the Image Display and Processing Window, Select *Processing-> DTI Tensor Reconstruction All Slices*. A new directory will be created where your processed data will be stored.

### What are the computed data files?

1. The computed is stored as a set of image files with multiple images for each slice. For slice N of your data set you can find the compute image you need using the table below.

| Property                           | Image # | Notes                                               |
|------------------------------------|---------|-----------------------------------------------------|
| Fractional Anisotropy              | 1       |                                                     |
|                                    |         |                                                     |
|                                    |         |                                                     |
| Trace of Diffusion Tensor          | 2       |                                                     |
|                                    |         |                                                     |
| A0 Image                           | 3       |                                                     |
| Trace Weighted Image               | 4       |                                                     |
|                                    |         | regardless of actual b value(s) used in acquisition |
| Diffusion Tensor Components        | 5-10    | Order:                                              |
| Eigenvalues 1, 2 and 3             | 11-13   | Eigenvalues ordered from largest to smallest        |
| Components of Eigenvector 1        | 14-16   | Order: X, Y, Z                                      |
| <b>Components of Eigenvector 2</b> | 17-19   | Order: X, Y, Z                                      |
| Components of Eigenvector 3        | 20-22   | Order: X, Y, Z                                      |

## More Information on DTI

- 3. Paravision Manual O-7-88
- 4. Paravision Manual A-7-13
- Mori, Susumi Introduction to Diffusion Tensor Imaging, Elsevier 2007.

#### **DTI Reference Frame**

The tensor and vector components in Bruker's implementation of the DTI post-processing are expressed in the image frame of reference [left-right, up-down, in-out]. This choice of reference frame is not universal.